### **INVEKOS – DATENEXPORT UND IMPORT**

#### Schleswig-Holstein

Interface-Screenshots Stand: 17.05.2021

#### 1. DATENEXPORT – ANMELDUNG

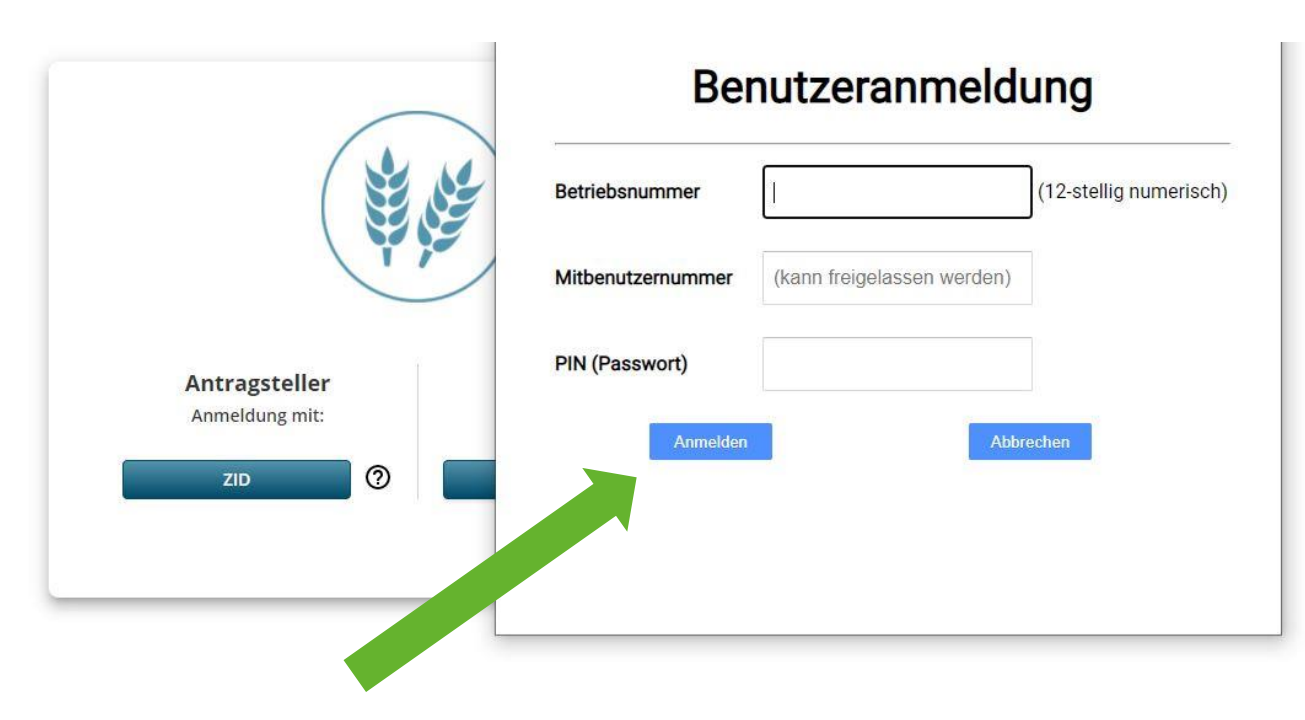

1. Melden Sie sich im Internet unter <u>https://www.sammelantrag-sh.dataport.de</u> mit ihrer Betriebsnummer und dem dazugehörigen PIN an

- 2. Klicken Sie im Anschluss auf "Anmelden"
- $\rightarrow$  Es öffnet sich nun das Portal mit Ihren persönlichen Betriebsdaten

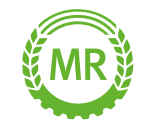

#### **1. DATENEXPORT- AUSWAHL DES JAHRES**

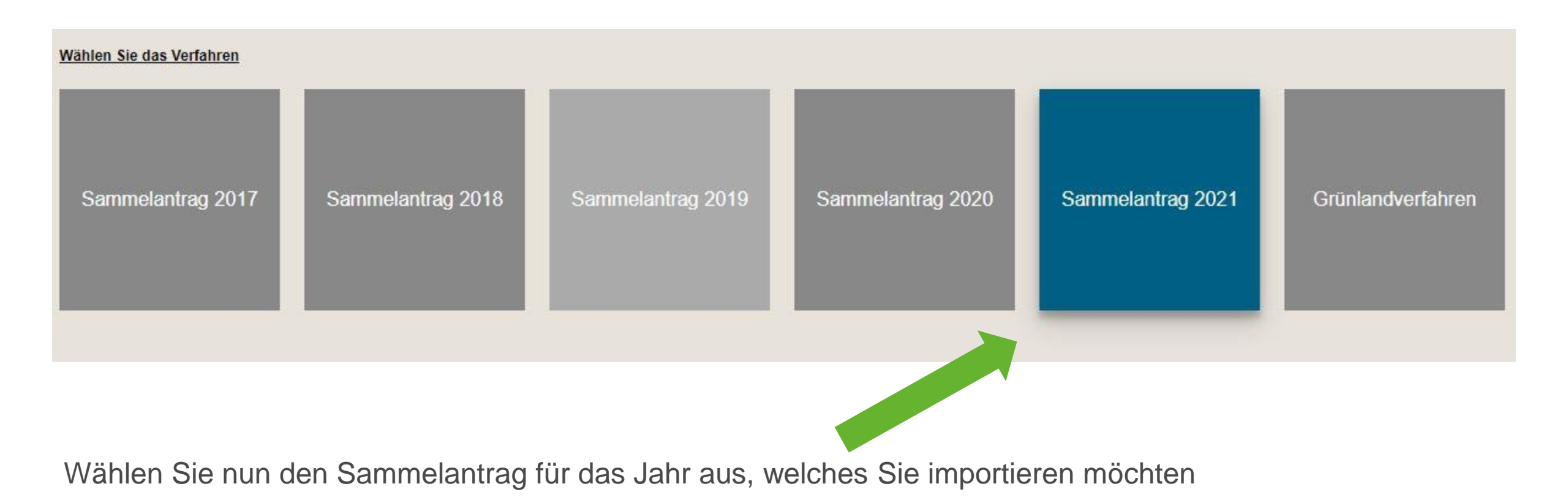

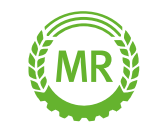

#### **1. DATENEXPORT - HERUNTERLADEN**

1. Öffnen Sie im Navigationsbereich das Feld "Nutzungsnachweise"

| Speichern      | Drucken         | Einreichen         | <b>E</b> Historie                                                                                                    | Nutzungsnachweis GIS                                                                    |
|----------------|-----------------|--------------------|----------------------------------------------------------------------------------------------------|-----------------------------------------------------------------------------------------|
| lage Nutzungsn | achweis (1)     |                    |                                                                                                    |                                                                                         |
| ie betrachten  | die eingereicht | e Version 1. Zum / | Anlegen einer no                                                                                                    | euen, bearbeitbaren Version klicken Sie hier                                            |
| Flächenexpo    | Flächen         | für andere bereits | tellen Fläch                                                                                                    | nen von anderen übernehmen 📜 Übernahme VJ-Daten 📔 Nur fehlerhafte Zeilen 📔 ZA aktiviere |
|                |                 |                    | and the second second sec |                                                                                         |

2. Wenn Sie nun auf "Flächenexport" klicken, können Sie Ihre Flächen herunterladen.

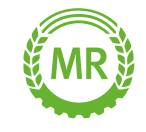

#### **1. DATENEXPORT – DOWNLOAD ZIP-DATEI**

1. Es öffnet sich nun ein Fenster. Durch "Datei speichern" laden Sie den Ordner mit all Ihren Flächen herunter!

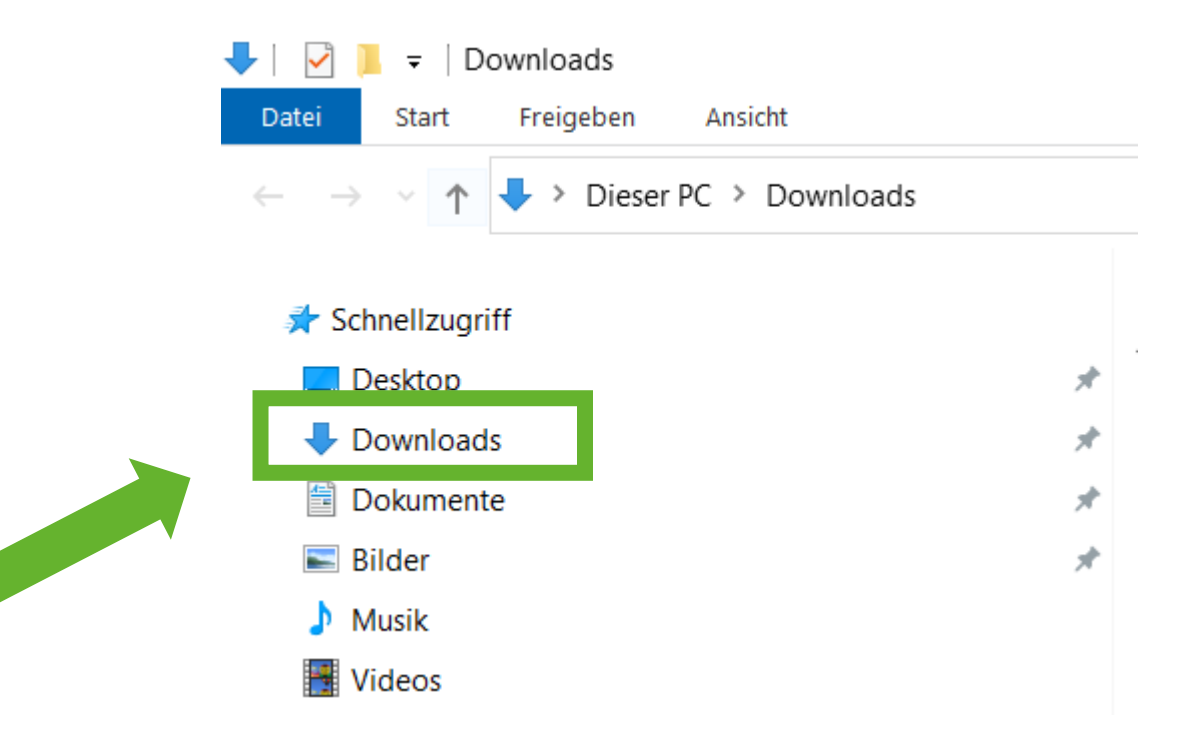

2. Standardmäßig wird die ZIP-Datei unter **"Downloads**" auf ihrem Computer gespeichert.

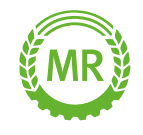

#### **2. DATENIMPORT - AUSWAHL DES RICHTIGEN BUNDESLANDS**

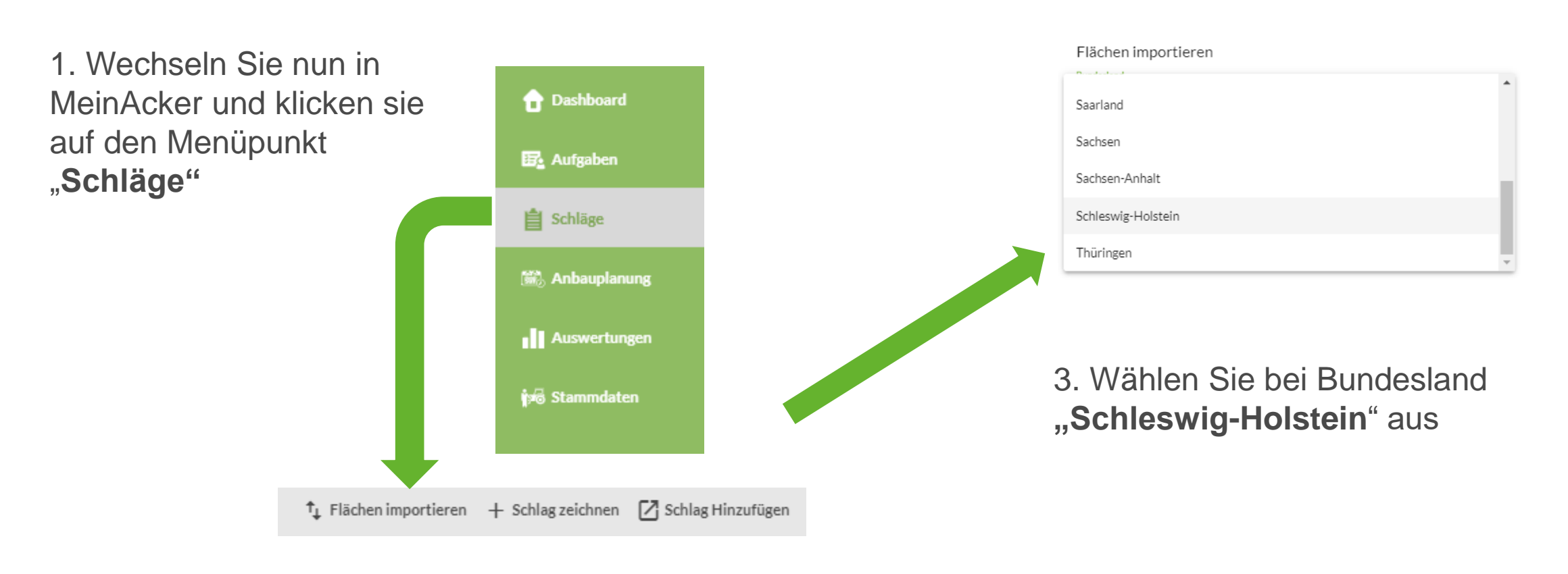

#### 2. Klicken Sie auf "Flächen importieren"

Alle Schläge auswählen

Abbrechen Schlag hinzufü

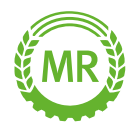

### 2. DATENIMPORT – EINFÜGEN DER ZIP-DATEI

Flächen importieren

Bundesland Schleswig-Holstein

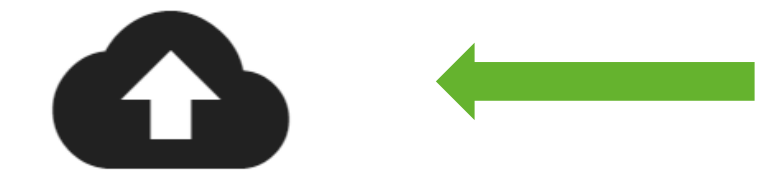

Klicken Sie hier, oder ziehen Sie Ihre Zip-Datei hier her. Durch Klick auf die Wolke öffnet sich Ihr Dateiexplorer

Wählen Sie die eben heruntergeladene ZIP-Datei aus

Durch Klick auf "Import Starten" werden die Schläge in MeinAcker übernommen

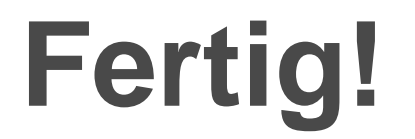

Import starten

Alle Schläge auswählen

Abbrechen Schlag hinzufüge

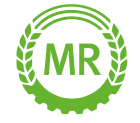

# MEINACKER

## Sollten noch Fragen aufkommen, können Sie uns auch gerne direkt über folgende Adresse kontaktieren

Maschinenringe Deutschland GmbH Am Maschinenring 1 86633 Neuburg Donau Telefon: +49 8431 6499 – 4444 produkte@maschinenringe.com